#### Министерство сельского хозяйства и продовольствия Пермского края

Государственное бюджетное учреждение Пермского края «Центр компетенций в сфере сельскохозяйственной кооперации и поддержки фермеров»

## ПОРЯДОК ПОЛУЧЕНИЯ ЭЛЕКТРОННОЙ ПОДПИСИ (МЕТОДИЧЕСКИЕ РЕКОМЕНДАЦИИ)

# Порядок получения усиленной квалифицированной электронной подписи

Электронная подпись – это реквизит электронного документа, подтверждающий целостность и подлинность представленной в нём информации. Электронная подпись является юридически значимым аналогом подписи на бумаге от руки.

В настоящее время все больше государственных и муниципальных услуг доступны для получения в электронном виде с электронной подписью, например работа в электронном бюджете по получению мер господдержки.

Квалифицированная электронная подпись является равным аналогом собственноручной подписи для физического лица. Для юридических лиц ею можно заменить также и печать организации. В этом случае дополнительного подтверждения подлинности документов не требуется.

Получить сертификат квалифицированной электронной подписи (КЭП) могут как юридические, так и физические лица, в том числе зарегистрированные в качестве индивидуальных предпринимателей (ИП), в аккредитованном удостоверяющем центре (УЦ).

Для этого:

# Шаг 1. Подготовьте комплект оригиналов (либо заверенных копий) документов, необходимых для получения сертификата КЭП:

- заявление на изготовление квалифицированного сертификата;
- основной документ, удостоверяющий личность заявителя-будущего владельца сертификата;
- документ, содержащий страховой номер индивидуального лицевого счета (СНИЛС) руководителя;
- свидетельство о постановке лица на учет в налоговом органе;
- выписка из ЕГРЮЛ/ЕГРИП (для юридических лиц/ИП, соответственно)

При обращении за получением сертификата КЭП представителя заявителя дополнительно подготовьте:

- документ, удостоверяющий личность представителя заявителя;
- документ, подтверждающий полномочия представлять интересы заявителя.

В отдельных случаях при получении сертификата КЭП может потребоваться предоставление дополнительных документов. С их перечнем можно ознакомиться в Регламенте УЦ, размещённом на его сайте.

#### Шаг 2. Оформите и получите сертификат.

Оформление и выдача сертификата квалифицированной электронной подписи осуществляется:

1) в территориальных отделах УФК по Пермскому краю (с перечнем отделов, а также обслуживаемых ими территориями края, адресами и контактами можно ознакомиться в приложении №1).

2) в сервисных центрах (с перечнем сервисных центров, а также адресами и контактами можно ознакомиться в приложении №2).

#### Важно!

Ответственность за использование ключа сертификата КЭП лежит на его владельце. Поэтому, в случае кражи или утери носителя с ключом КЭП как можно быстрее обратитесь в УЦ, который его выдал – это необходимо для предотвращения использования ключа злоумышленниками и возможных неприятных для владельца сертификата КЭП последствий из-за их действий.

#### Шаг 3. Выполните настройку рабочего места.

Для настройки компьютера вручную выполните следующие действия:

- 1. Откройте браузер Internet Explorer, перейдите в Свойства браузера, откройте вкладку «Безопасность» и выполните следующие настройки:
  - 1. добавьте адрес <u>https://\*.mosreg.ru</u> в зону «Надёжные сайты» (также, при получении сертификата через Личный кабинет удостоверяющего центра необходимо дополнительно добавить в данную зону адрес Личного кабинета

#### УЦ)

| J                                                                                                    |                                                                                                    |                                        |                                                                                                    |
|----------------------------------------------------------------------------------------------------|----------------------------------------------------------------------------------------------------|----------------------------------------|----------------------------------------------------------------------------------------------------|
| йства браузера                                                                                                    |                                                                                                    |                                        | 8 23                                                                                                    |
| Содержание                                                                                                    | Программы                                                                                                    |                                        | Дополнительно                                                                                                    |
| Общие                                                                                                    | Безопасность                                                                                                    | Конф                                   | фиденциальность                                                                                                    |
| выберите зону для нас                                                                                                    | тройки ее параметро                                                                                                 | в безопасност                          | ти                                                                                                    |
| ٩ ا                                                                                                    | V V                                                                                                    | $\bigcirc$                             |                                                                                                    |
| Интернет Мести<br>интра                                                                                                    | ная Надежные<br>сеть сайты                                                                                          | Опасные<br>сайты                       |                                                                                                    |
| Надежные о                                                                                                    | айты                                                                                                    | ĺ                                      |                                                                                                    |
| <ul> <li>причинят вред данным.</li> <li>В этой зоне ес</li> <li>Уровень безопасност</li> <li>Разрешенные уровника</li> <li>Средний</li> <li>Запрос п</li> <li>Неподпи</li> <li>-</li> </ul> | ца вашему компьютер<br>ть веб-сайты.<br>и для этой зоны<br>и: любые<br>перед скачиванием оп<br>исанные элементы Act | у или<br>асного содер<br>iveX не скачи | Вы можете добавлять в эту зону веб-сайт<br>из нее. Заданные для зоны параметры без<br>использоваться для всех ее сайтов.<br>Добавить в зону следующий узел:<br>https://sso.mosreg.ru<br>Beб-сайты: |
| Bключить защиш<br>Internet Explorer)                                                                                                    | енный режим (потреб<br>Другой                                                                                       | буется переза<br>По ум                 | https://*.uslugi.mosreg.ru                                                                                                    |
| Выбрать уров                                                                                                    | ень безопасности по у                                                                                               | умолчанию д                            | Для всех сайтов этой зоны требуется проверка                                                                                                    |
|                                                                                                    | ОК                                                                                                    | тО                                     | тмена Применить                                                                                                    |

2. включите запуск ActiveX-элементов (кнопка «Другой» на вкладке «Безопасность»)

|                                                                                                    | -1                                                                                                    |                                                                                                    |                                                                                                    |
|----------------------------------------------------------------------------------------------------|----------------------------------------------------------------------------------------------------|----------------------------------------------------------------------------------------------------|----------------------------------------------------------------------------------------------------|
| Содержание                                                                                                    | Подключения                                                                                                    | Программы                                                                                               | Параметры безопасности — зона надежных сайтов                                                                                                    |
| Общие                                                                                                    | Безопасность                                                                                                    | Кон                                                                                                    | Параметры                                                                                                    |
| Выберите зону<br>Интернет<br>Интернет<br>Интернет<br>Зона ,<br>причи<br>даннь<br>В этой<br>Уровень беза<br>Осо | и для параметры ее па<br>Местная Наде<br>интрасеть сайты<br>для надежных сайтов<br>нят вреда вашему кон-<br>им.<br>й зоне есть веб-сайты<br>опасности для этой зо<br>обый<br>Собые параметры.<br>Чтобы изменить их, и<br>Для возврата к реког<br>По умолчанию". | араметров без<br>ежные Оп<br>йты са<br>которые не<br>мпьютеру или<br>ны<br>целкните "Др<br>мендованному | <ul> <li>Элементы ActiveX и модули подключения</li> <li>Автоматические запросы элементов управля</li> <li>Включить</li> <li>Отключить</li> <li>Включить</li> <li>Включить</li> <li>Отключить</li> <li>Отключить</li> <li>Выполнять сценарии элементов ActiveX, пом</li> <li>Включить</li> <li>Отключить</li> <li>Предлагать</li> <li>Запуск элементов ActiveX и модулей подклю</li> <li>Включить</li> <li>Допущенных администратором</li> <li>Отключить</li> <li>Предлагать</li> <li>Ключить</li> <li>Запуск элементов ActiveX и модулей подклю</li> <li>Включить</li> <li>Артушенных администратором</li> <li>Отключить</li> <li>Предлагать</li> <li>Ключить</li> <li>Ключить</li> <li>Ключить</li> <li>Ключить</li> <li>Ключить</li> <li>Ключить</li> <li>Ключить</li> <li>Артушенных администратором</li> <li>Отключить</li> <li>Предлагать</li> <li>Ключить</li> <li>Ключить</li> &lt;</ul> |
| Включит<br>Internet                                                                                            | ъ защищенный режим<br>Explorer)                                                                                                    | (потребуетс                                                                                             | Сброс особых параметров<br>На уровень: Низкий (по умолчанию)                                                                                                    |
|                                                                                                    | Ді                                                                                                    | ругой                                                                                                   | OK                                                                                                    |

- 2. Установите на рабочее место следующее программное обеспечение:
  - 1. КриптоПро CSP версии 3.9 или выше (рекомендуемая версия 4.0R3)

Способ получения дистрибутива КриптоПро CSP рекомендуется уточнить в МФЦ или УЦ при оформлении заявки на получение сертификата КЭП

2. Плагин КриптоПро ЭЦП Browser plug-in (версии 2.0). Ссылка для скачивания дистрибутива: https://www.cryptopro.ru/products/cades/plugin.

#### ТЕХНИЧЕСКИЕ ТРЕБОВАНИЯ ДЛЯ ФОРМИРОВАНИЯ ЭЛЕКТРОННОЙ ПОДПИСИ НА ПОРТАЛЕ ГОСУДАРСТВЕННЫХ УСЛУГ

Помимо описанных в предыдущем пункте действий по настройке, для возможности работы на Портале государственных услуг, выполните ещё ряд настроек:

1. Установите сертификат в системное хранилище:

| 1. | Запустите                                                                | программу                                                | Кри                                            | птоПро                        | CSP |
|----|--------------------------------------------------------------------------|----------------------------------------------------------|------------------------------------------------|-------------------------------|-----|
|    | <u> </u> КриптоПро CSP                                                   | 1                                                        |                                                |                               | ×   |
|    | Алгоритмы                                                                | Безопасность                                             | Winlogon                                       | Настройки TLS                 |     |
|    | Общие Об                                                                 | борудование                                              | Сервис                                         | Дополнительно                 |     |
|    | Контейнер закры<br>Эти мастера позе<br>удалить контейн                   | итого ключа<br>золяют протести;<br>нер закрытого кли     | оовать, скопиро<br>оча с носителя.             | овать или                     |     |
|    | Протестироват                                                            | ь Скопира                                                | вать                                           | Удалить                       |     |
|    | Сертификаты в н<br>Этот мастер позе<br>в контейнере зан<br>сертификатов. | контейнере закры<br>воляет просмотре<br>крытого ключа, и | ітого ключа<br>ть сертификаті<br>установить их | ы, находящиеся<br>в хранилище |     |
|    |                                                                          | Просмотреть                                              | сертификаты в                                  | контейнере                    |     |
|    | Личный сертифи                                                           | кат                                                      |                                                |                               |     |
|    | Этот мастер позе<br>контейнером зак<br>хранилище.                        | воляет связать се<br>рытого ключа, ус                    | ртификат из фа<br>становив этот с              | айла с<br>сертификат в        |     |
|    |                                                                          | Установи                                                 | ть личный серт                                 | ификат                        |     |
|    | Пароли закрыты                                                           | х ключей                                                 |                                                |                               |     |
|    | Эти мастера позе<br>ключей или удал                                      | воляют изменить<br>1ить запомненные                      | пароли (ПИН-ко<br>ранее пароли.                | оды) закрытых                 |     |
|    | Изменить п                                                               | ароль                                                    | Удалить запомн                                 | енные пароли                  |     |
|    |                                                                          | OK                                                       | Отме                                           | ена Применит                  | ть  |

- 2. На вкладке «Сервис» нажмите «Просмотреть сертификаты в контейнере»;
- 3. Выберите нужный контейнер из списка по нажатию кнопки «Обзор»

#### Важно!

При открытии сертификата, система должна вернуть информацию о том, что сертификат корректен и в информации о сертификате выводятся его сведения. Ниже представлены примеры некорректного и корректного сертификата:

| 😥 Сертификат 💽                                                    |
|-------------------------------------------------------------------|
| Общие Состав Путь сертификации                                    |
| Сведения о сертификате                                            |
| Срок действия этого сертификата уже истек или<br>еще не наступил. |
|                                                                   |
|                                                                   |
|                                                                   |
| Кому выдан: RR                                                    |
| Кем выдан: Тестовый УЦ ООО "КРИПТО-ПРО"                           |
| <b>Действителен с</b> 17. 02. 2016 по 17. 05. 2016                |
| 💡 Есть закрытый ключ для этого сертификата.                       |
| Установить сертификат Заявление поставщика                        |
| Подробнее о сертификатах                                          |
|                                                                   |
| OK                                                                |

Пример сертификата с ошибкой

| 😢 Сертификат 🔤 🔤                                                                           |  |
|--------------------------------------------------------------------------------------------|--|
| Общие Состав Путь сертификации                                                             |  |
| Сведения о сертификате                                                                     |  |
| Этот сертификат предназначается для:                                                       |  |
| <ul> <li>Подтверждает удаленному компьютеру идентификацию<br/>вашего компьютера</li> </ul> |  |
|                                                                                            |  |
|                                                                                            |  |
|                                                                                            |  |
| Кому выдан: RR5                                                                            |  |
| Кем выдан: CRYPTO-PRO Test Center 2                                                        |  |
| <b>Действителен с</b> 19. 05. 2016 по 19. 08. 2016                                         |  |
| 💡 Есть закрытый ключ для этого сертификата.                                                |  |
| Установить сертификат Заявление поставщика<br>Подробнее о сертификатах                     |  |
|                                                                                            |  |
| ОК                                                                                         |  |

Пример корректного сертификата

- 6. После нажатия кнопки «Далее» нажмите «Установить»
- 7. При появлении такого окна нажмите «Да»

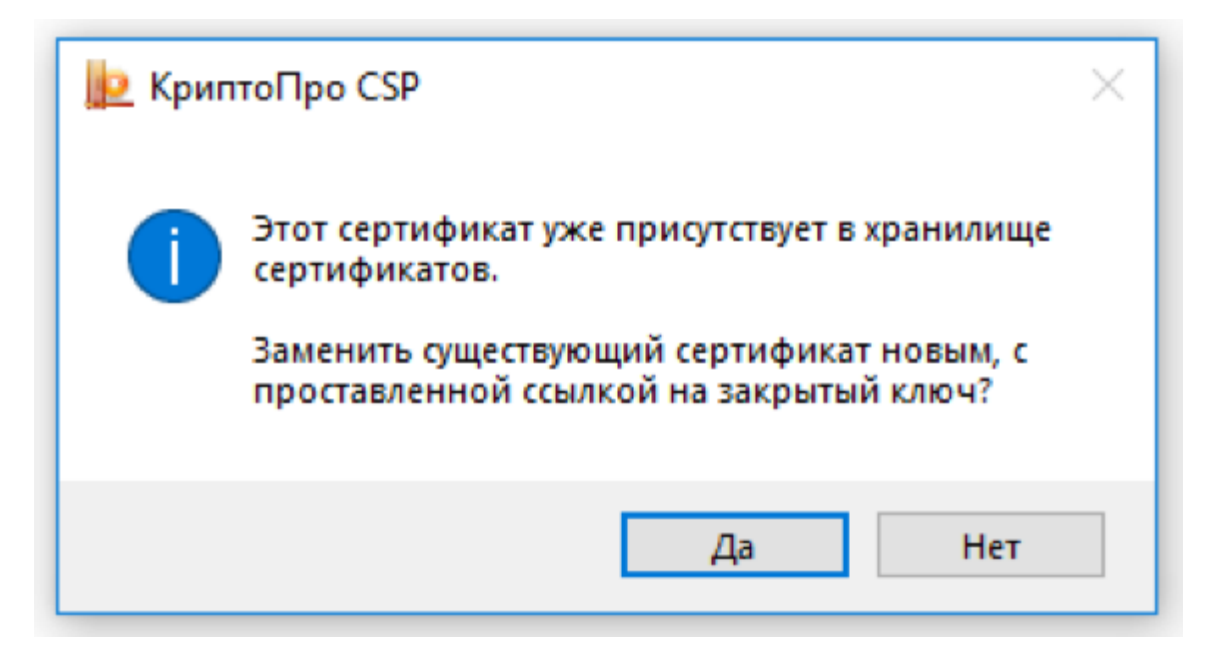

#### Наиболее часто встречающиеся затруднения в работе с сертификатами:

#### 1. КриптоПро ЭЦП Browser plug-in установлен, но не активирован в браузере.

Наиболее часто такая ситуация встречается при использовании Google Chrome. Для включения плагина в браузере необходимо зайти в меню управления расширениями и проставить параметр «Включить». Для управления расширениями необходимо перейти в Меню\Дополнительные инструменты\Расширения или просто прописать в адресной строке браузера значение chrome://extensions/.

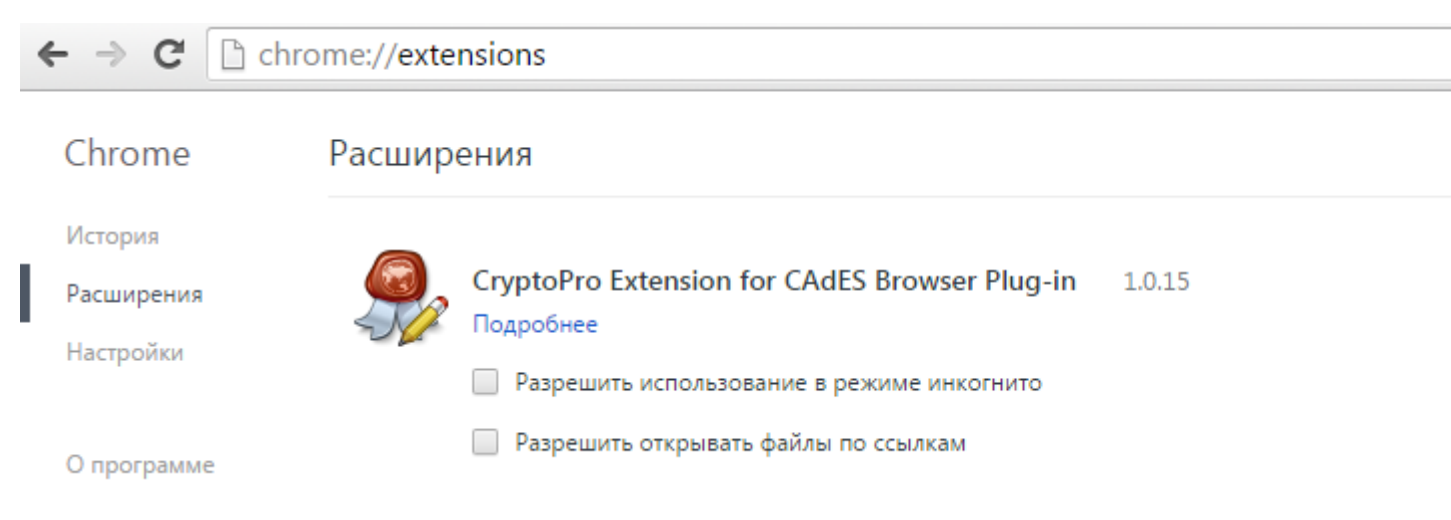

2. Ошибка при просмотре сертификата «Этот сертификат не удалось проверить, проследив его до доверенного центра сертификации».

Ошибка связана с отсутствием корневого сертификата в хранилище Windows. Для её устранения перейдите во вкладку «Путь сертификации»:

| 😰 Сертификат 🧮                        | ۲. |
|---------------------------------------|----|
| Общие Состав Путь сертификации        |    |
| Путь сертификации                     |    |
| RR5 CRYPTO-PRO Test Center 2          |    |
| Просмотр сертификата                  |    |
| Состояние сертификата:                |    |
| Этот сертификат действителен.         |    |
| Подробнее о <u>путях сертификации</u> |    |
| ОК                                    |    |

В цепочке сертификатов необходимо выбрать родительский сертификат. Откроется окно родительского сертификата с ошибкой «Нет доверия к этому корневому сертификату». Данный сертификат необходимо установить в хранилище «Доверенные корневые центры сертификации». Для установки нужно нажать на кнопку «Установить сертификат» и при выборе хранилища указать «Поместить все сертификаты в следующее хранилище:». В открывшемся окне необходимо выбрать соответствующее хранилище:

| Выбор хранилища сертификата 🛛 🕰       |
|---------------------------------------|
| Выберите хранилище сертификатов.      |
|                                       |
|                                       |
| ————————————————————————————————————— |
|                                       |
|                                       |
|                                       |
| ОК ОТМЕНА                             |

#### Полезные советы

- Обеспечьте конфиденциальность ключа электронной подписи;
- При нарушении конфиденциальности ключа сертификата КЭП следует как можно быстрее уведомить об этом удостоверяющий центр и участников электронного взаимодействия;
- Не используйте ключ электронной подписи, если есть основания полагать, что его конфиденциальность была нарушена, истёк срок действия сертификата, сертификат был приостановлен или отозван;
- Применяйте для создания и проверки электронной подписи криптографические средства, соответствующие требованиям законодательства (КриптоПро СSP версии 3.9 или выше, КриптоПро ЭЦП Browser plug-in).

<sup>\* -</sup> Отношения в области использования ЭЦП регулируются Федеральным законом от 06.04.2011 № 63-ФЗ «Об электронной подписи».

## Перечень, адреса и контактные данные УФК

| Наименование<br>территориального<br>отдела УФК по<br>Пермскому краю | Обслуживаемые<br>территории Пермского<br>края                                           | Адрес местонахождения                                                    | Контактный<br>телефон<br>Уполномоченных<br>лиц УРЦР     |
|---------------------------------------------------------------------|-----------------------------------------------------------------------------------------|--------------------------------------------------------------------------|---------------------------------------------------------|
| УФК по<br>Пермскому краю                                            | Добрянка                                                                                | 614000, Пермский край, г.<br>Пермь, Петропавловская, 55a                 | (342) 239-97-07,<br>(342) 239-97-06,<br>(342) 239-95-08 |
| Отдел № 1 УФК по<br>Пермскому краю                                  | Дзержинский, Ленинский,<br>Мотовилихинский,<br>Свердловский районы                      | 614000, Пермский край, г.<br>Пермь, Комсомольский пр., 22                | (342) 212-90-17                                         |
| Отдел № 2 УФК по<br>Пермскому краю                                  | г.Перми, Ильинский<br>Индустриальный район<br>г.Перми, Пермский район,<br>ЗАТО Звезлный | 614095, Пермский край, г.<br>Пермь, Индустриальный р-н.,<br>ул. Мира, 15 | (342) 212-90-15                                         |
| Отлел № 3 УФК по                                                    | Кировский район г Перми                                                                 | 614101, Пермский край, г.                                                | (342) 252-81-23                                         |
| Пермскому краю                                                      | Краснокамск                                                                             | Пермь, Кировский р-н., ул.<br>Кировоградская, 38                         | (342) 252-36-91                                         |
| Отдел № 5 УФК по<br>Пермскому краю                                  | Александровск, Кизел                                                                    | 618320, Пермский край, г.<br>Александровск, ул. Ким, 33                  | (34274) 3-52-76                                         |
| Отдел № 6 УФК по<br>Пермскому краю                                  | Березники, Усольский                                                                    | 618400, Пермский край, г.<br>Березники, ул. Циренщикова,<br>10           | (34242) 6-52-48                                         |
| Отдел № 8 УФК по                                                    | Губаха Гремянинск                                                                       | 618250, Пермский край, г.                                                | (34248) 4-80-31                                         |
| Пермскому краю                                                      | тубала, тремячинск                                                                      | Губаха, ул. Дегтярева, 9                                                 | (34248) 3-03-83                                         |
| Отдел № 11 УФК<br>по Пермскому<br>краю                              | Кунгур, Орда, Кишертский<br>район, Уинский район                                        | 617470, Пермский край, г.<br>Кунгур, ул. Красная, 18                     | (34271) 2-16-55                                         |
| Отдел № 12 УФК<br>по Пермскому<br>краю                              | Лысьва                                                                                  | 618900, Пермский край, г.<br>Лысьва, ул. Федосеева, 20                   | (34249) 6-03-77                                         |
| Отдел № 13 УФК<br>по Пермскому<br>краю                              | Соликамск,<br>Красновишерский район                                                     | 618500, Пермский край, г.<br>Соликамск, ул. 20-летия<br>Победы, 128      | (34253) 7-55-44                                         |
| Отдел № 14 УФК<br>по Пермскому<br>краю                              | Чайковский                                                                              | 617762, Пермский край, г.<br>Чайковский, ул. Гагарина, 34                | (34241) 6-01-12                                         |
| Отдел № 15 УФК<br>по Пермскому<br>краю                              | Чусовой                                                                                 | 618206, Пермский край, г.<br>Чусовой, ул. Ленина, 2 в                    | (34256) 5-09-54                                         |
| Отдел № 19 УФК<br>по Пермскому<br>краю                              | Верещагинский район,<br>Карагайский район,<br>Очерский район,<br>Сивинский район        | 617100, Пермский край, г.<br>Верещагино, ул. Ленина, 28                  | (34254) 3-31-60                                         |
| Отдел № 20 УФК<br>по Пермскому<br>краю                              | Горнозаводский район                                                                    | 618820, Пермский край, г.<br>Горнозаводск, ул. Свердлова,<br>69          | (34269) 4-16-96                                         |

| Отдел № 27 УФК<br>по Пермскому         | Нытвенский район,<br>Большесосновский район,                 | 617000, Пермский край, г.<br>Нытва, ул. Комсомольская, 76  | (34272) 3-05-09 |
|----------------------------------------|--------------------------------------------------------------|------------------------------------------------------------|-----------------|
| краю                                   | Частинский район,<br>Оханский район                          |                                                            | (34272) 3-04-46 |
| Отдел № 28 УФК                         |                                                              | 617860 Пермский край п                                     | (34266) 2-10-00 |
| по Пермскому<br>краю                   | Октябрьский район                                            | Октябрьский, ул. Ленина, 53                                | (34266) 2–18-52 |
| Отдел № 30 УФК<br>по Пермскому<br>краю | Осинский район, Еловский район                               | 618120, Пермский край, г. Оса,<br>ул. Свердлова, 2а        | (34291) 4-55-41 |
| Отдел № 34 УФК<br>по Пермскому<br>краю | Суксунский район                                             | 617560, Пермский край, п.<br>Суксун, ул. Кирова, 43        | (34275) 3-19-24 |
| Отдел № 37 УФК                         |                                                              | 618601 Пермский край г                                     | (34240) 2-83-75 |
| по Пермскому<br>краю                   | Чердыньский район                                            | Чердынь, ул. Соборная, 15                                  | (34240) 2-80-32 |
| Отдел № 38 УФК<br>по Пермскому<br>краю | Чернушинский район,<br>Куединский район,<br>Бардымский район | 617830, Пермский край, г.<br>Чернушка, ул. Нефтяников, 1   | (34261) 4-43-99 |
| Отдел № 40 УФК<br>по Пермскому<br>краю | Кудымкар, Кочевский<br>район, Юсьвинский район               | 619000, Пермский край, г.<br>Кудымкар, ул. М.Горького, 33  | (34260) 4-22-77 |
| Отдел № 41 УФК<br>по Пермскому<br>краю | Гайнский район                                               | 619650, Пермский край, п.<br>Гайны, ул. Дзержинского, д.59 | (34245) 2-10-07 |
| Отдел № 42 УФК                         |                                                              | 619430, Пермский край,                                     | (34298) 2-14-32 |
| по Пермскому<br>краю                   | Косинский район                                              | Косинский район, с.Коса, ул.<br>Ленина, 60                 | (34298) 2-12-34 |
| Отдел № 44 УФК<br>по Пермскому<br>краю | Юрлинский район                                              | 619200, Пермский край,<br>с.Юрла, ул. Гагарина, 5          | (34294) 2-17-04 |

## Перечень, адреса и контактные данные СЦ

| Населенный пункт | Контактные данные сервисного центра                          |
|------------------|--------------------------------------------------------------|
| г. Пермь         | ООО «ИТ-Групп»                                               |
|                  | Ул. Куйбышева, д. 10, 2 подъезд, 3 этаж                      |
|                  | Тел.+73422110201, (Служба поддержки пользователей - 2701122) |
|                  | E-mail: <u>info@it-grp.com</u>                               |
| г. Пермь         | ЗАО «Бионт»                                                  |
|                  | ул. Краснова, д. 24, корпус 1                                |
|                  | E-mail: <u>appk@biont.ru.</u>                                |
|                  | Тел. (342) 207-02-09                                         |
| г. Кудымкар      | ИП Петров Алексей Витальевич                                 |
|                  | ул. Кирова, д. 29, оф. 14                                    |
|                  | E-mail: itspektr@rambler.ru                                  |
|                  | Тел.: (34260) 4-82-88, 4-75-77                               |
| г. Березники     | Представительство ЗАО «Бионт»                                |
|                  | ул. Мира, д.42                                               |
|                  | Тел.: 8 (3424) 3-52-82, 8909-101-71-08                       |
|                  | E-mail: berezniki@biont.ru                                   |
| г. Верещагино    | ИП Пономарёв Андрей Юрьевич                                  |
|                  | ул. Октябрьская, д.68, офис1                                 |
|                  | Тел: 8-908-251-61-14                                         |
|                  | E-mail: ntn27@yandex.ru                                      |
| г. Кудымкар      | ИП Сидоров Александр Николаевич                              |
|                  | ул. М.Горького, д.25, офис 3                                 |
|                  | Тел. (34260) 4-49-09, 8-902-478-11-31                        |
|                  | E-mail: kontur@kudymkar.ru                                   |
| г. Кунгур        | ИП Гупалов Владимир Сергеевич                                |
|                  | ул. Ленина, 67, оф.1                                         |
|                  | Тел. (34271) 3-21-22                                         |
|                  | E-mail: conskun2007@yandex.ru                                |
| г. Лысьва        | ООО «Информ Центр»                                           |
|                  | ул. Коммунаров, 24                                           |
|                  | Тел. (34249) 6-07-88                                         |
|                  | E-mail: info@iservice.ru                                     |

| г. Соликамск  | ООО «ЦТО «Система-сервис»<br>ул. 20-летие Победы, 157<br>Тел. 8 (34253) 5-25-00, 4-87-78<br>E-mail: Im9091092944@yandex.ru                    |  |
|---------------|----------------------------------------------------------------------------------------------------|--|
| г. Чайковский | ООО «Мастер-сервис»<br>Приморский бульвар, 32 офис 18<br>Тел. 8 (34241) 3-54-10, 3-56-10                                                      |  |
| г. Чернушка   | OOO «Компания Корона»<br>ул. Коммунистическая, д.15<br>Тел. (34261) 4-66-24<br>E-mail: zverevsl@mail.ru                                       |  |
| г. Очер       | ИП Бессонов Дмитрий Александрович<br>ул. Красногвардейская 54а (цокольный этаж)<br>т.(34278)3-8080,3-79-86<br>E-mail: itsfera-ocher@yandex.ru |  |
| г. Оса        | ИП Тагилова Лилия Рамисовна<br>ул. Степана Разина д.13 (у Троицкого собора)<br>Тел.: 89504598761<br>E-mail: itagilov@orgtex.net               |  |